## **Springboard Digital**

## How to Grant Access in Google Merchant Centre

- 1. Go to merchants.google.com
- 2. Click on the wrench icon in the top right hand corner, then click on Account access

| III 🖉 Google Herchard                                | Cartar 1996 months Durnless                                       |                                                                                          |                                                                  |  |
|------------------------------------------------------|-------------------------------------------------------------------|------------------------------------------------------------------------------------------|------------------------------------------------------------------|--|
| <ul> <li>****</li> <li>****</li> <li>****</li> </ul> | Latifa gat you set up<br>Materia you podeta<br>Single Single gate | TOOLS<br>Shipping and returns<br>Sales tax<br>Business information<br>Shopping ads setup | SETTINGS Content API Account settings Account access Preferences |  |
|                                                      | Desping add                                                       | Affiliates & CSS<br>Surfaces across Google                                               | Linked accounts<br>Automatic improvements<br>SFTP / FTP / GCS    |  |
|                                                      | and a series a frame a frame                                      | -                                                                                        | farihi alte 📕 farih 📓 fesin 📕 fesin                              |  |

- 3. Click the blue + button under 'Users'
- 4. Type in access1@springboard-digital.com.au then select Add User

|                                                                                                    | 🔹 📓 Google Herchart Center                                                                                                    | -                                | Account access          |                      |                 |  |
|----------------------------------------------------------------------------------------------------|----------------------------------------------------------------------------------------------------|----------------------------------|-------------------------|----------------------|-----------------|--|
| Image: Section of Section of Section o | Users +                                                                                                    |                                  | Northart Gerler account |                      |                 |  |
| Name   Name   Name   Name   Name   Name   Name   Name   Name   Name   Name   Name   Name   Name   Name   Name   Name   Name   Name   Name                                                                                                      |                                                                                                    |                                  |                         | 1000                 |                 |  |
| Image: Contracts     Image: Contracts       Image: Contracts     Image: Contracts                                                                                                    |                                                                                                    | Transformed approximate and      |                         | Address<br>Transford |                 |  |
| Image: Contraction     Image: Contraction       Enail contraction     Image: Contraction       Image: Contraction     Image: Contraction       Image: Contraction     Image: Contraction                                                                                                    |                                                                                                    | and an independent of the second |                         | Address<br>Handbard  |                 |  |
| Enval contacts                                                                                                    | and a state of the state of the | genglowi London (gendrow         |                         | Address<br>Manufact  |                 |  |
| All Sea, Carlos<br>For Sea Sea                                                                                                    | Email contacts                                                                                                    |                                  |                         |                      |                 |  |
| and an and                                                                                                    | 40 044 1000                                                                                                    |                                  |                         |                      |                 |  |
|                                                                                                    |                                                                                                    |                                  | 1000 C                  |                      | Inclusion codes |  |
| 1.10                                                                                                    |                                                                                                    |                                  |                         |                      |                 |  |